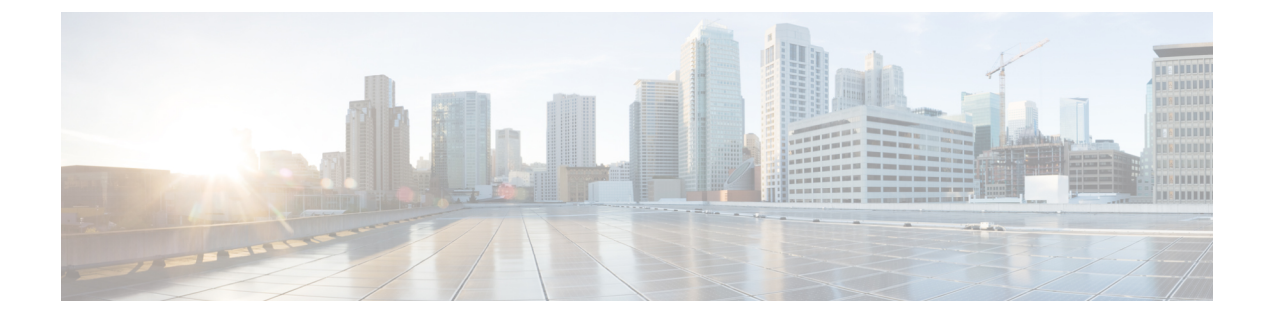

# **Deploying Cisco Monitor Manager Embedded**

This chapter contains the following sections:

- Obtaining the Cisco Monitor Manager Embedded Software, page 1
- Installing and Activating the Cisco Cisco Monitor Manager Embedded Software, page 2
- Configuring the Cisco Plug-in for OpenFlow, page 2
- Logging in to the Cisco Monitor Manager Embedded GUI, page 3

### **Obtaining the Cisco Monitor Manager Embedded Software**

| Step 1 | In a web browser, navigate to Cisco.com.                                                                                                    |  |  |  |
|--------|----------------------------------------------------------------------------------------------------|--|--|--|
| Step 2 | Under Support, click All Downloads.                                                                                                    |  |  |  |
| Step 3 | In the center pane, click Cloud and Systems Management.                                                                                       |  |  |  |
| Step 4 | If prompted, enter your Cisco.com username and password to log in.                                                                            |  |  |  |
| Step 5 | In the right pane, click Network Controllers and Applications, and then click Cisco Extensible Network Controlle (XNC).                       |  |  |  |
| Step 6 | Download and extract the <b>Cisco Monitor Manager Embedded</b> application bundle.<br>The application bundle zip file contains the following: |  |  |  |
|        |                                                                                                    |  |  |  |

- The Cisco Monitor Manager Embedded package, xnc1000-ctl-mmemb-k9-1.5.0.ova
- The Cisco Plug-in for OpenFlow package, ofa\_mmemb-1.1.2-n3000-r2-SPA-k9.ova

#### What to Do Next

Install the software on a Cisco Nexus 3000 Series switch.

### Installing and Activating the Cisco Cisco Monitor Manager Embedded Software

| Step 1  | Log in to the Cisco Nexus 3000 or 3100 Series switches.                                                                                                    |  |  |  |
|---------|----------------------------------------------------------------------------------------------------|--|--|--|
| Step 2  | Copy theCisco Plug-in for OpenFlow package from the directory where you downloaded it to the switch. switch# copy [scp:   ftp:   http:]// download_dir/ofa_mmemb-1.1.2-n3000-r2-SPA-k9.ova bootflash: vrf management |  |  |  |
| Step 3  | Copy the Cisco Monitor Manager Embedded package from the directory where you downloaded it to the switch. switch# copy [scp:   ftp:   http:]// download_dir/xnc1000-ctl-mmemb-k9-1.5.0.ova bootflash: vrf management |  |  |  |
| Step 4  | Run the show virtual service command to verify the virtual services on the switch. switch# show virtual-service list                                                                                                 |  |  |  |
| Step 5  | Install the Cisco Plug-in for OpenFlow package on the switch.<br>switch# virtual-service install name ofa_mmemb package bootflash:ofa_mmemb-1.1.2-n3000-r2-SPA-k9.ova                                                |  |  |  |
| Step 6  | Install the Cisco Monitor Manager Embedded package on the switch.<br>switch# virtual-service install name xnc_mmemb package bootflash:xnc1000-ctl-mmemb-k9-1.5.0.ova                                                 |  |  |  |
| Step 7  | Run the show virtual-service list command to monitor the status of the installation.NoteDo not continue until both OVA files have been successfully installed.                                                       |  |  |  |
| Step 8  | Enter the global configuration mode on the switch.<br>switch# configure terminal                                                                                                    |  |  |  |
| Step 9  | Start the virtual service for the Cisco Plug-in for OpenFlow package.<br>switch(config)# virtual-service ofa_mmemb                                                                                                   |  |  |  |
| Step 10 | Activate the Cisco Plug-in for OpenFlow package.<br>switch(config-virt-serv)# activate                                                                                                    |  |  |  |
| Step 11 | Return to the global configuration mode.<br>switch(config-virt-serv)# exit                                                                                                    |  |  |  |
| Step 12 | Start the virtual service for the Cisco Monitor Manager Embedded package.<br>switch(config)# virtual-service xnc_mmemb                                                                                               |  |  |  |
| Step 13 | Activate the Cisco Monitor Manager Embedded package.<br>switch(config-virt-serv)# <b>activate</b>                                                                                                    |  |  |  |
| Step 14 | Run the show virtual-service list command to monitor the status of the activation.                                                                                                    |  |  |  |

## **Configuring the Cisco Plug-in for OpenFlow**

The Cisco Plug-in for OpenFlow needs to be connected to the Cisco XNC controller locally running on the Cisco Nexus 3000 or 3100 Series switches.

#### **Before You Begin**

Install and activate the Cisco Monitor Manager Embedded package and the Cisco Plug-in for OpenFlow package.

| Step 1 | Enter the Cisco Plug-in for OpenFlow configuration mode on the switch.<br>switch(config-virt-serv)# <b>openflow</b>                                                                                                    |                                                                    |  |  |
|--------|----------------------------------------------------------------------------------------------------|--------------------------------------------------------------------|--|--|
| Step 2 | <ul> <li>Choose the switch to which you want to connect.</li> <li>switch(config-ofa)# switch switch_num</li> <li>Caution Set the switch_num to 1. This is the default value. Only expert users should set the pipeline_num number to any value other than 1.</li> </ul>                    |                                                                    |  |  |
| Step 3 | <ul> <li>Choose the pipeline to which you want to connect.</li> <li>switch(config-ofa-switch)# pipeline pipeline_num</li> <li>Caution Set the pipeline_num to 201. This is the default value. Only expert users should set the pipeline_num number to any value other than 201.</li> </ul> |                                                                    |  |  |
| Step 4 | Configure the controller address using vrf management.<br>switch(config-ofa-switch)# controller ipv4 management_interface_address port port_num vrf management see<br>none<br>Note • The controller ipv4 address should match the management interface<br>address.                         |                                                                    |  |  |
|        |                                                                                                    | • By default, the Cisco Plug-in for OpenFlow listens on port 6663. |  |  |
| Step 5 | Assign ports to the Cisco Plug-in for OpenFlow.<br>switch(config-ofa-switch)# <b>of-port interface</b> <i>ethernet_port_num</i>                                                                                                    |                                                                    |  |  |
| Step 6 | Exit from the current configuration command mode and return to EXEC mode. switch(config-ofa-switch)# end                                                                                                    |                                                                    |  |  |
| Step 7 | Verify that the Cisco Plug-in for OpenFlow is connected to the Cisco Monitor Manager Embedded. switch# show openflow switch switch_num controller                                                                                                    |                                                                    |  |  |

### Logging in to the Cisco Monitor Manager Embedded GUI

The default HTTP web link for the Cisco Monitor Manager Embedded GUI is http://Nexus\_Switch\_Management\_IP:8080/monitor

- **Step 1** In your web browser, enter the Cisco Monitor Manager Embedded web link.
- **Step 2** On the launch page, do the following:
  - a) Enter your username and password. The default username and password is admin/admin.
  - b) Click Log In.

#### What to Do Next

Refer to the *Cisco Monitor Manager Application Configuration Guide* for the procedures you need to configure Cisco Monitor Manager.